## **Guide on How to Print and Scan Answer Sheets**

Access the CUSD Illuminate page by clicking on the link below and sign in with your username and password. Please make sure you are using Chrome as your browser.

https://capousd.illuminateed.com/dna/?prev\_page=Main\_NotDashboardPage&pag e=SisLogin

If you are unsure whether you have an account or have forgotten your password, please contact Ann Tademy at <u>astademy@capousd.org</u>.

| Illuminate Education - Google Chrome       Illuminate Education                                                                                           |         |
|----------------------------------------------------------------------------------------------------|---------|
| 🗧 🔆 C 🏠 🖲 Secure   https://capousd.illuminateed.com/dna/?prev_page=Main_NotDashboardPage&page=SisLogin 🛛 🖈 💺 😵 🐵 🔿 🔎 🏫 📇 🛤                                |         |
| 🔢 Apps 🧧 capousd.org bookmarks 🧧 Chart Recipe eBook ★ Bookmarks 🌒 CAASPP Single Sign 👩 LogOff 🎇 Illuminate Education 🗅 WestEd Surveys Horr 🛛 👋 📒 Other bo | okmarks |
| Capistrano Unified School<br>District                                                                                                    |         |
| USERNAME                                                                                                    |         |
| Enter your username                                                                                                    | 7       |
| PASSWORD                                                                                                    |         |
| Enter password                                                                                                    |         |
| Forgot Password?                                                                                                    |         |
| Sign In                                                                                                    |         |
| illuninate educatio                                                                                                    |         |

### **Print Generic Answer Sheets:** Click on **"Assessments"** and select **"Print Generic Answer Sheets"**.

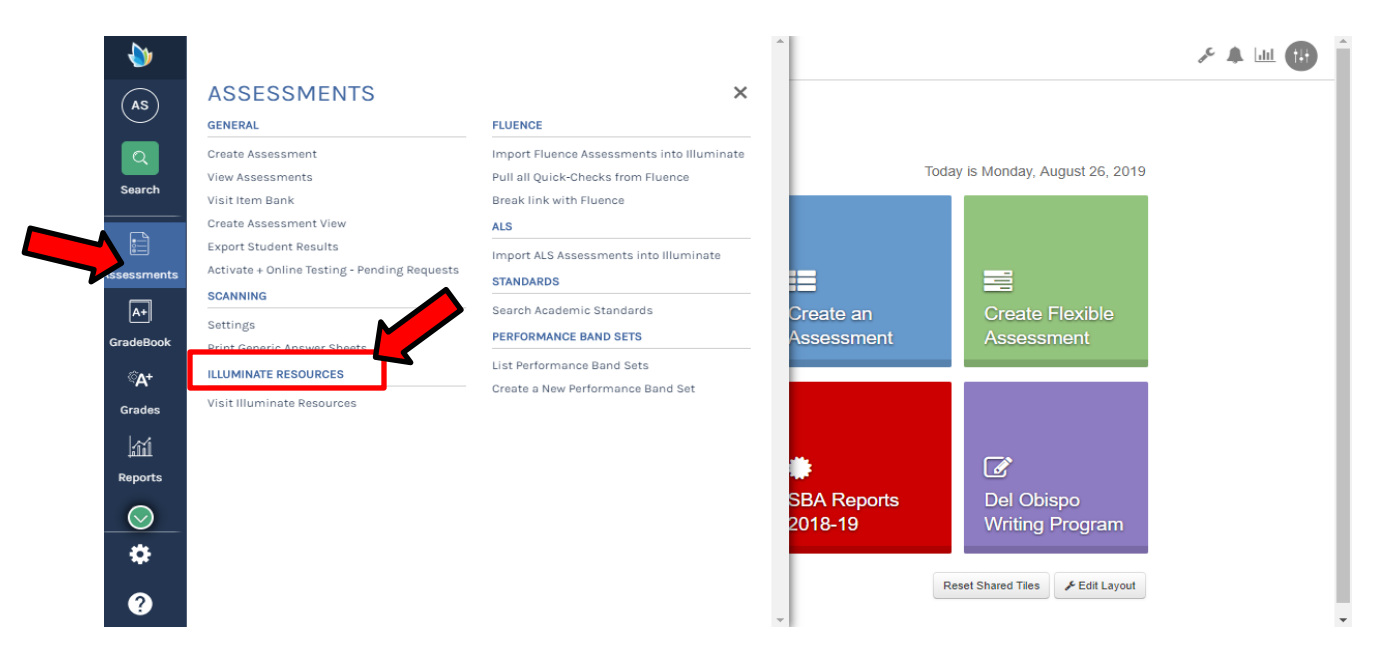

Select either "**Print Pre-Slugged**" (with students' name and Student ID) or "**Print Blank**" (student will need to bubble in their Student ID), which students and the number of questions on the assessment. Then click on "**Generate**".

| AS                        | Print Generic Answer Sheets                                                                                                    |  |  |  |  |  |  |  |  |  |  |  |  |
|---------------------------|----------------------------------------------------------------------------------------------------|--|--|--|--|--|--|--|--|--|--|--|--|
| ٩                         | Print Pre-Slugged Print Blank Print Preview                                                                                                    |  |  |  |  |  |  |  |  |  |  |  |  |
| Search                    |                                                                                                    |  |  |  |  |  |  |  |  |  |  |  |  |
|                           | Capistrano Unified Schoor District  Control Panel (08-26-2019) Capistrano Unified Schoor District  Control Panel (08-26-2019) Capistrano Unified Schoor District  Capistrano Unified Schoor District  Capistrano Unified Schoor Distrano Unified Schoo |  |  |  |  |  |  |  |  |  |  |  |  |
| ssessments                | Departments                                                                                                    |  |  |  |  |  |  |  |  |  |  |  |  |
| A+                        | Filter Departments (Optional)                                                                                                    |  |  |  |  |  |  |  |  |  |  |  |  |
| GradeBook                 | Courses                                                                                                    |  |  |  |  |  |  |  |  |  |  |  |  |
| ି <b>A</b> +              | Filter Courses (Optional)                                                                                                    |  |  |  |  |  |  |  |  |  |  |  |  |
| Grades                    | Additional Filters                                                                                                    |  |  |  |  |  |  |  |  |  |  |  |  |
| 111                       |                                                                                                    |  |  |  |  |  |  |  |  |  |  |  |  |
| Reports<br><sup>소</sup> 온 | Number of Questions (10                                                                                                    |  |  |  |  |  |  |  |  |  |  |  |  |
| Students                  | Include Versions Row? Don't include versions row 🔻 If your assessment has versions, you must have a version row on your answer sheet or the sheet will not scan.                                                                                                    |  |  |  |  |  |  |  |  |  |  |  |  |
| \$                        | Advanced Options                                                                                                    |  |  |  |  |  |  |  |  |  |  |  |  |
| ?                         | Generate                                                                                                    |  |  |  |  |  |  |  |  |  |  |  |  |

### **Print Answer Sheets for a specific Assessment**: Click on the grey tile **"View Assessments"**.

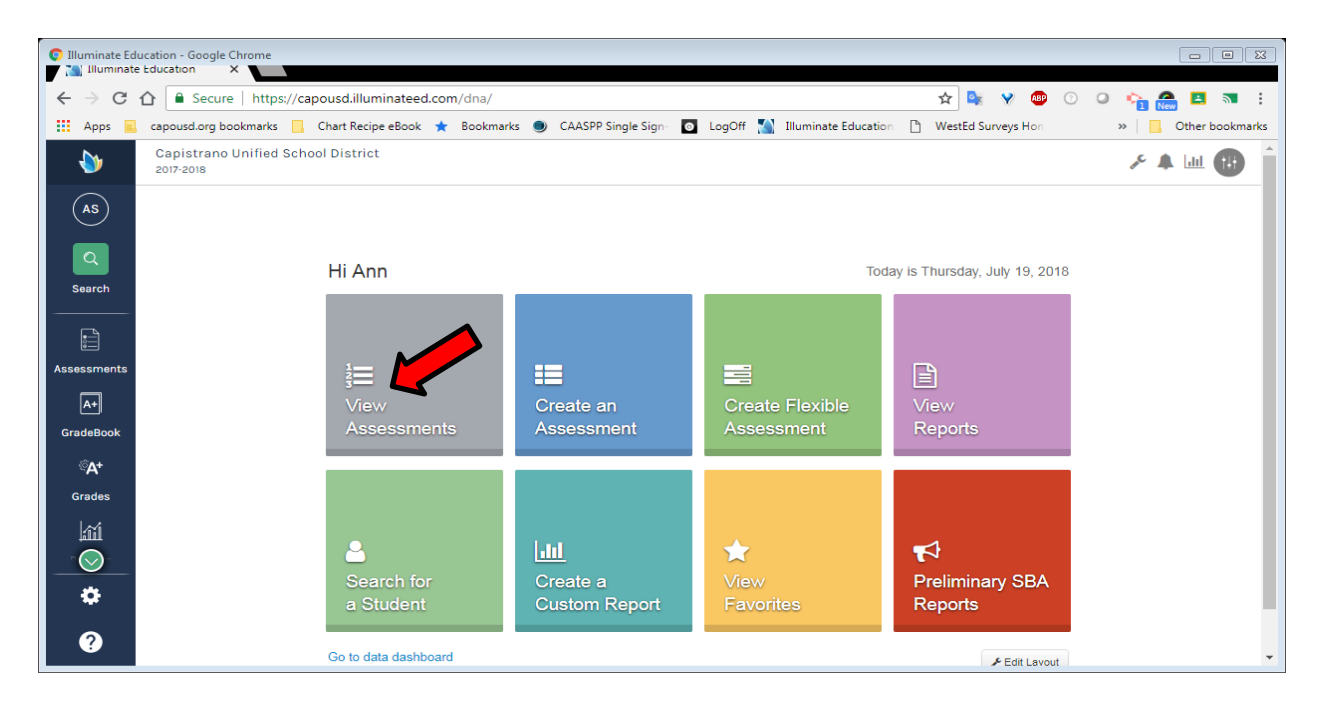

Find the assessment title and click on it. If you have trouble locating the assessment title, type in a portion of the title and click on **"Search"**. Click on the assessment title.

| © View Assessments   Illuminate Education - Google Chrome □ ⊠                                                                               |                                                                                                    |             |           |          |              |                                 |         |                          |                    |                  |                 |
|----------------------------------------------------------------------------------------------------|----------------------------------------------------------------------------------------------------|-------------|-----------|----------|--------------|---------------------------------|---------|--------------------------|--------------------|------------------|-----------------|
| 🗧 🔶 🖸 🏠 🖬 Secure   https://capousd.illuminateed.com/dna/?page=Dna_AssessmentListController&action=list&search_group=all 🛠 🔩 😵 🚳 📀 🖓 🟫 🖪 🛪 🗄 |                                                                                                    |             |           |          |              |                                 |         |                          |                    |                  |                 |
| Apps                                                                                                    | capousd.org bookmarks                                                                                                    | Chart Reci  | pe eBook  | ★ Bookm  | narks 🄇      | CAASPP Single Sign- O LogOff    | 🔊 Illum | inate Education 🗋        | WestEd Surveys Hor | »                | Other bookmarks |
| <b>♦</b>                                                                                                    | Capistrano Unified Scho<br>2017-2018                                                                                                    | ool Distric | t         |          |              |                                 |         |                          |                    | ₽E.              | A 💷 🔂           |
| AS                                                                                                    | View Assessments                                                                                                    |             |           |          |              |                                 |         |                          |                    |                  |                 |
|                                                                                                    | If you don't care for the new version of the assessment list, you can return to the previous version. You are currently viewing the new assessment list.                                                                                                    |             |           |          |              |                                 |         |                          |                    |                  |                 |
|                                                                                                    |                                                                                                    |             |           | ~        |              |                                 |         |                          |                    |                  |                 |
| Search                                                                                                    | Create                                                                                                    | 20          | )17-18 Cl | FA       |              |                                 |         |                          |                    | More Filters     | Search          |
|                                                                                                    | Image: Example of the second second |             |           |          |              |                                 |         |                          |                    |                  |                 |
| ssessments                                                                                                    | & My Assessments                                                                                                    |             | ID        | Туре     | <b>≑</b> Tit | le                              | \$      | Owner 🔺                  | Date Created \$    | Last Accessed \$ | Actions         |
| A+                                                                                                    | * Favorites                                                                                                    |             | 51433     | ltembank | 20           | 17-18 CFA - Algebra 1 - EMC 1 🖻 | _       | Chamberlain,<br>David J. | June 28, 2017      | July 19, 2018    | Action -        |
| GradeBook                                                                                                    | @ Recent                                                                                                    |             | 51434     | ltembank | 20           | 17-18 CFA - Algebra 1 - EMC 2 🖻 |         | Chamberlain,<br>David J. | June 28, 2017      | May 18, 2018     | Action -        |
| ି <b>A</b> +<br>Grades                                                                                                    | 🚰 Shared with Me                                                                                                    |             | 51428     | Itembank | 20           | 17-18 CFA - Algebra 1 - EMC 3 🖻 |         | Chamberlain,<br>David J. | June 28, 2017      | July 19, 2018    | Action -        |
| lii                                                                                                    | 🛱 Trash                                                                                                    |             | 51432     | Itembank | 20           | 17-18 CFA - Algebra 1 - EMC 4 😁 |         | Chamberlain,<br>David J. | June 28, 2017      | May 18, 2018     | Action -        |
|                                                                                                    |                                                                                                    |             | 51487     | Itembank | 20           | 17-18 CFA - Algebra 1 - EMC 5 😁 |         | Chamberlain,<br>David J. | June 28, 2017      | May 18, 2018     | Action -        |
| \$                                                                                                    |                                                                                                    |             | 51482     | Itembank | 20           | 17-18 CFA - Algebra 1 - EMC 6 🖻 |         | Chamberlain,<br>David J. | June 28, 2017      | June 8, 2018     | Action -        |
| ?                                                                                                    |                                                                                                    |             | 51430     | Itembank | 20           | 17-18 CFA - Algebra 1 - EMC 7 🖻 |         | Chamberlain,<br>David J. | June 28, 2017      | June 8, 2018     | Action -        |

Then click on "Administration" and select "Print Answer Sheets".

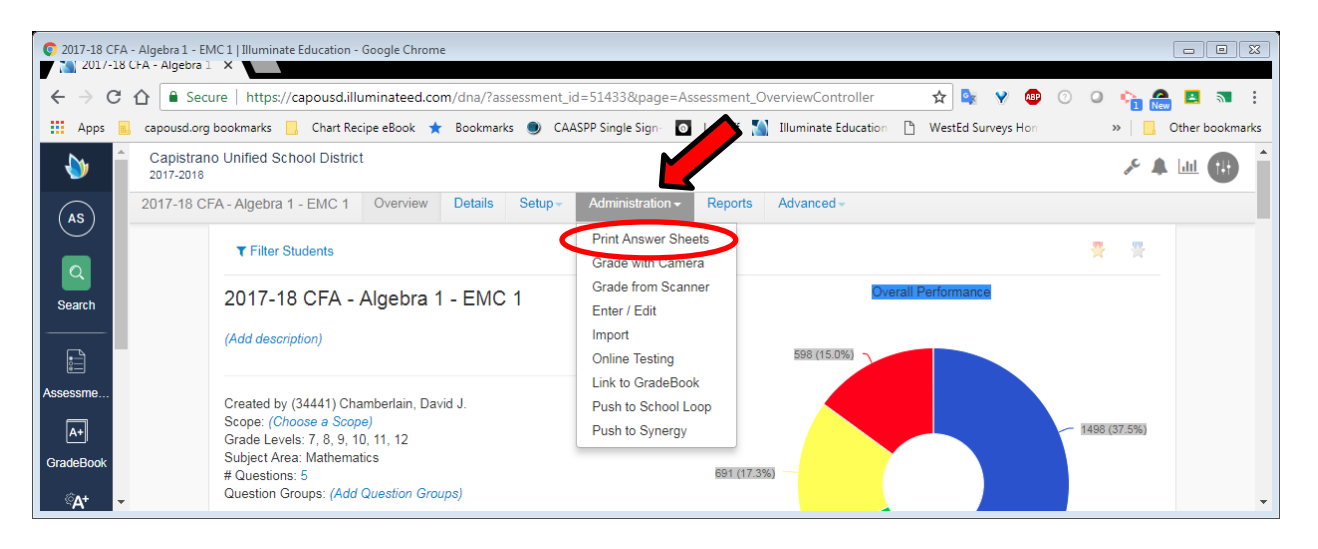

Select either "**Print Pre-Slugged**" (with students' name and Student ID) or "**Print Blank**" (student will need to bubble in their Student ID), which students and the number of questions on the assessment. Then click on "**Generate**".

| Print Answer                                                                                                    | Sheets   Illumin<br>wer Sheets   Illu | nate Education - Google Chrome                                                                                                    |                   |  |  |  |  |  |  |  |
|----------------------------------------------------------------------------------------------------|---------------------------------------|----------------------------------------------------------------------------------------------------|-------------------|--|--|--|--|--|--|--|
| 🗧 🔶 🖸 🏠 💽 Secure   https://capousd.illuminateed.com/dna/?action=index&assessment_id=51433&page=LightningGrader_Sheet 🖈 💺 😵 💿 📀 🏫 📇 🖪 🕷 |                                       |                                                                                                    |                   |  |  |  |  |  |  |  |
| Apps                                                                                                    | capousd.org                           | g bookmarks 📙 Chart Recipe eBook ★ Bookmarks 🧶 CAASPP Single Sign: 🧧 LogOff 🎇 Illuminate Education 🌓 WestEd Surveys Hon              | » Other bookmarks |  |  |  |  |  |  |  |
| ۵                                                                                                    | Capistran<br>2017-2018                | no Unified School District                                                                                                    | ^ 🔺 🦗             |  |  |  |  |  |  |  |
| AS                                                                                                    | Print Answe                           | ver Sheets Overview Details Setup - Administration - Reports Advanced -                                                              |                   |  |  |  |  |  |  |  |
| ٩                                                                                                    |                                       | Print Pre-Slugged Print Blank Print Preview                                                                                          |                   |  |  |  |  |  |  |  |
| Search                                                                                                    |                                       | Site Enrollment/Poster Date Student Group                                                                                            |                   |  |  |  |  |  |  |  |
|                                                                                                    |                                       | Site     Enroummenu/Roser Date     Student Group       Capistrano Unified School District     V     Control Panel (06-07-2018)     V |                   |  |  |  |  |  |  |  |
| Assessments                                                                                                    |                                       | Departments                                                                                                    |                   |  |  |  |  |  |  |  |
| A+                                                                                                    |                                       | Filter Departments (Optional)                                                                                                    |                   |  |  |  |  |  |  |  |
| GradeBook                                                                                                    |                                       | Courses                                                                                                    | _                 |  |  |  |  |  |  |  |
| ିA+                                                                                                    |                                       | Filter Courses (Optional)                                                                                                    |                   |  |  |  |  |  |  |  |
| Grades                                                                                                    |                                       | Additional Filters                                                                                                    |                   |  |  |  |  |  |  |  |
| ай                                                                                                    |                                       |                                                                                                    |                   |  |  |  |  |  |  |  |
| <u>`</u>                                                                                                    |                                       | Advanced Options                                                                                                    |                   |  |  |  |  |  |  |  |
| *                                                                                                    |                                       |                                                                                                    |                   |  |  |  |  |  |  |  |
| 2                                                                                                    |                                       | Generate                                                                                                    |                   |  |  |  |  |  |  |  |
|                                                                                                    |                                       |                                                                                                    |                   |  |  |  |  |  |  |  |

# How to Scan in Student Answer Sheets

Answer sheets can be scanned in one at a time using your scanner or document camera or you can create a PDF file for all your Answer Sheets and load it into Illuminate.

### Scanning Answer Sheets in One at a Time:

Plug your document camera into your computer and click on "View Assessments" and select the assessment you want to access.

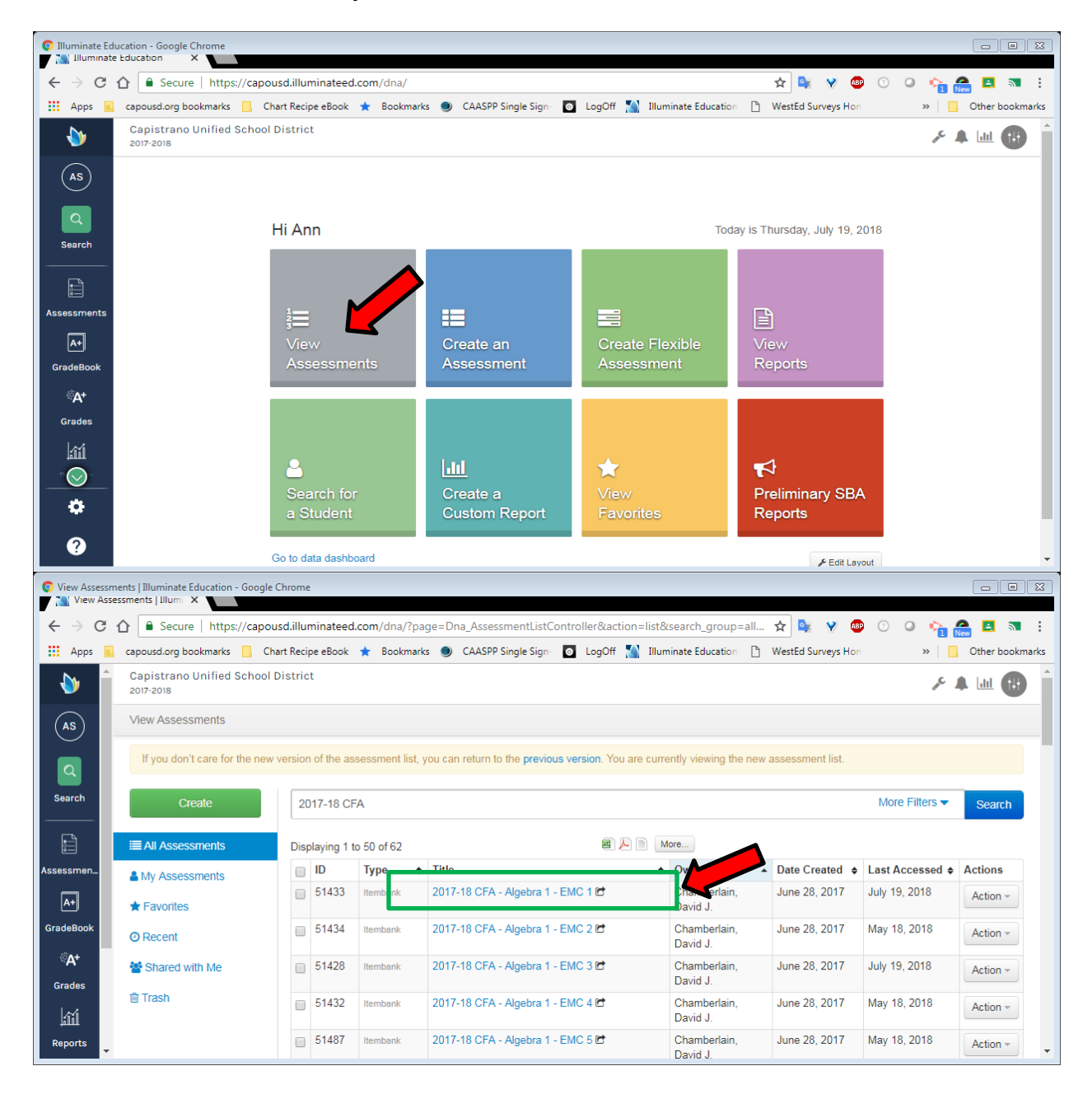

Click on "Administration" and select "Grade from Camera".

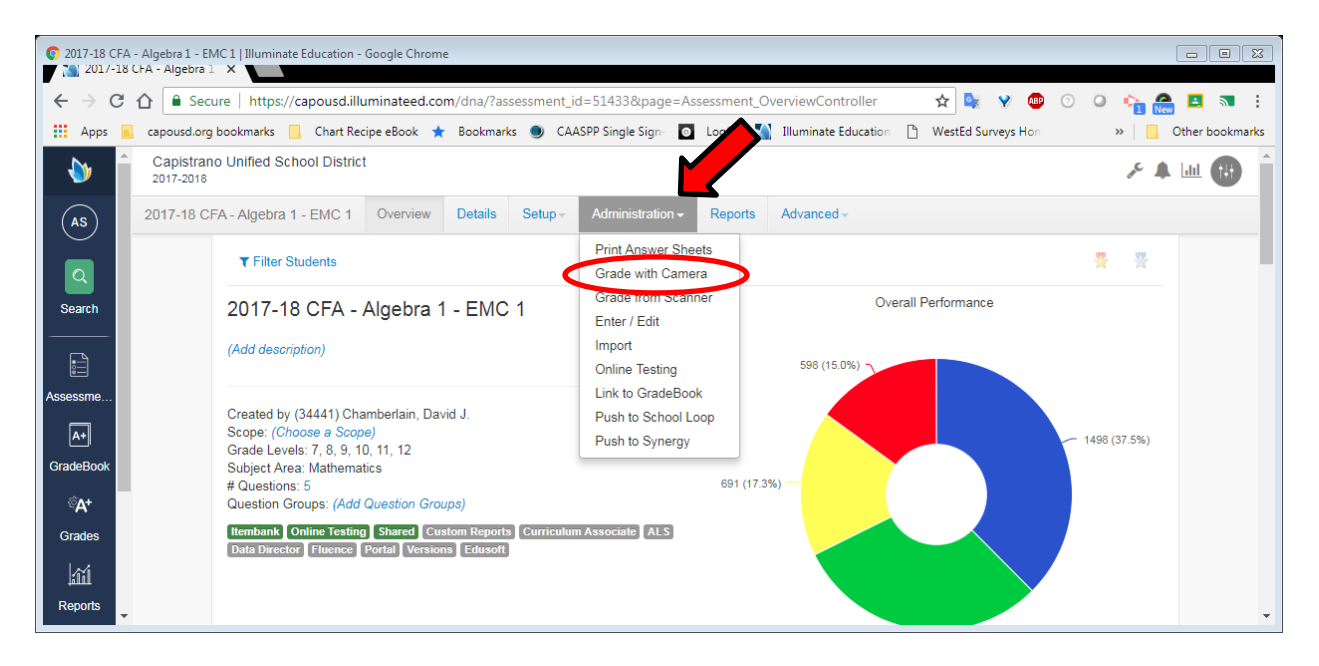

Position your answer sheet so that all of the scan points are highlighted in green. You may need to adjust the sheet up and down or side to side to activate the scanning device.

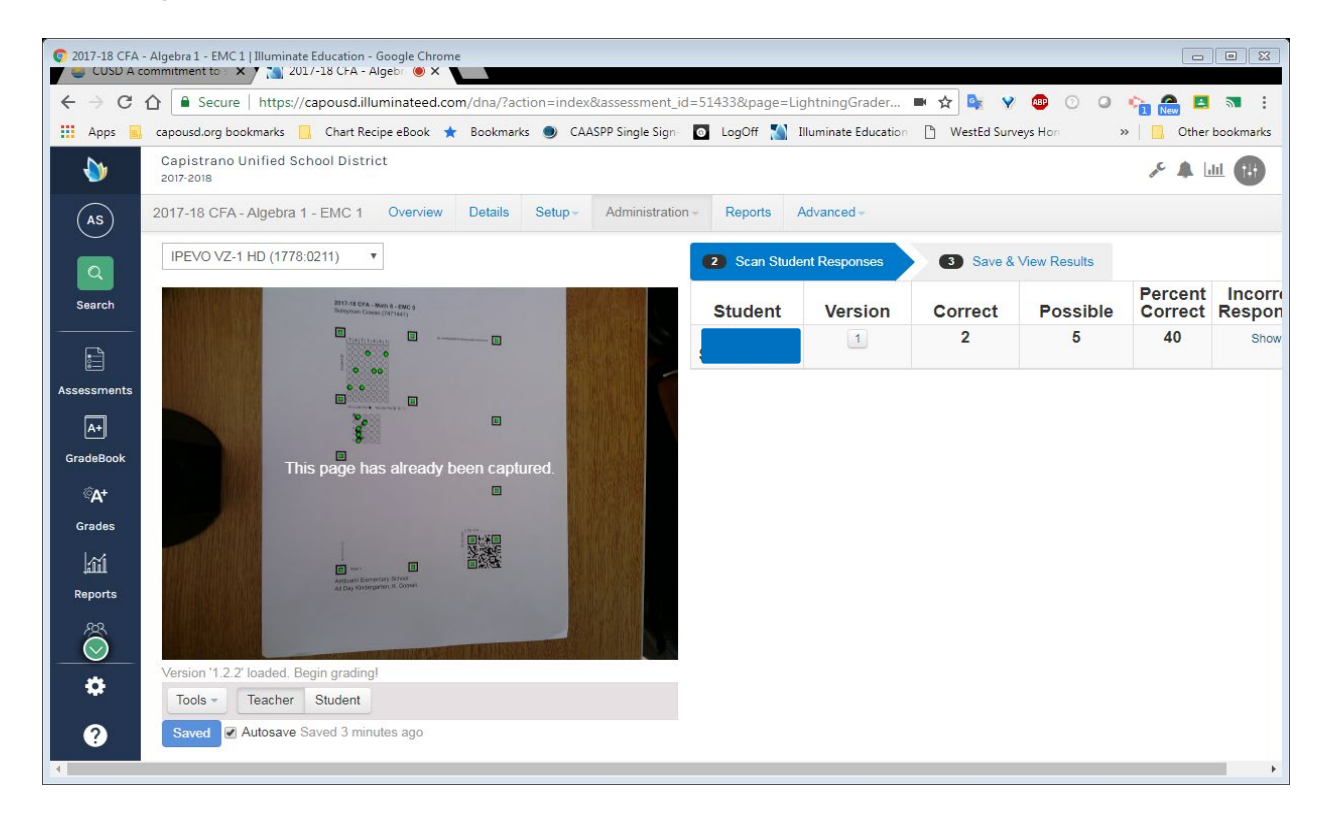

#### Scan in Multiple Answer sheets from a PDF File:

Click on "View Assessments" and select the assessment you want to access as before. Then click on "Administration" and select "Grade from Scanner".

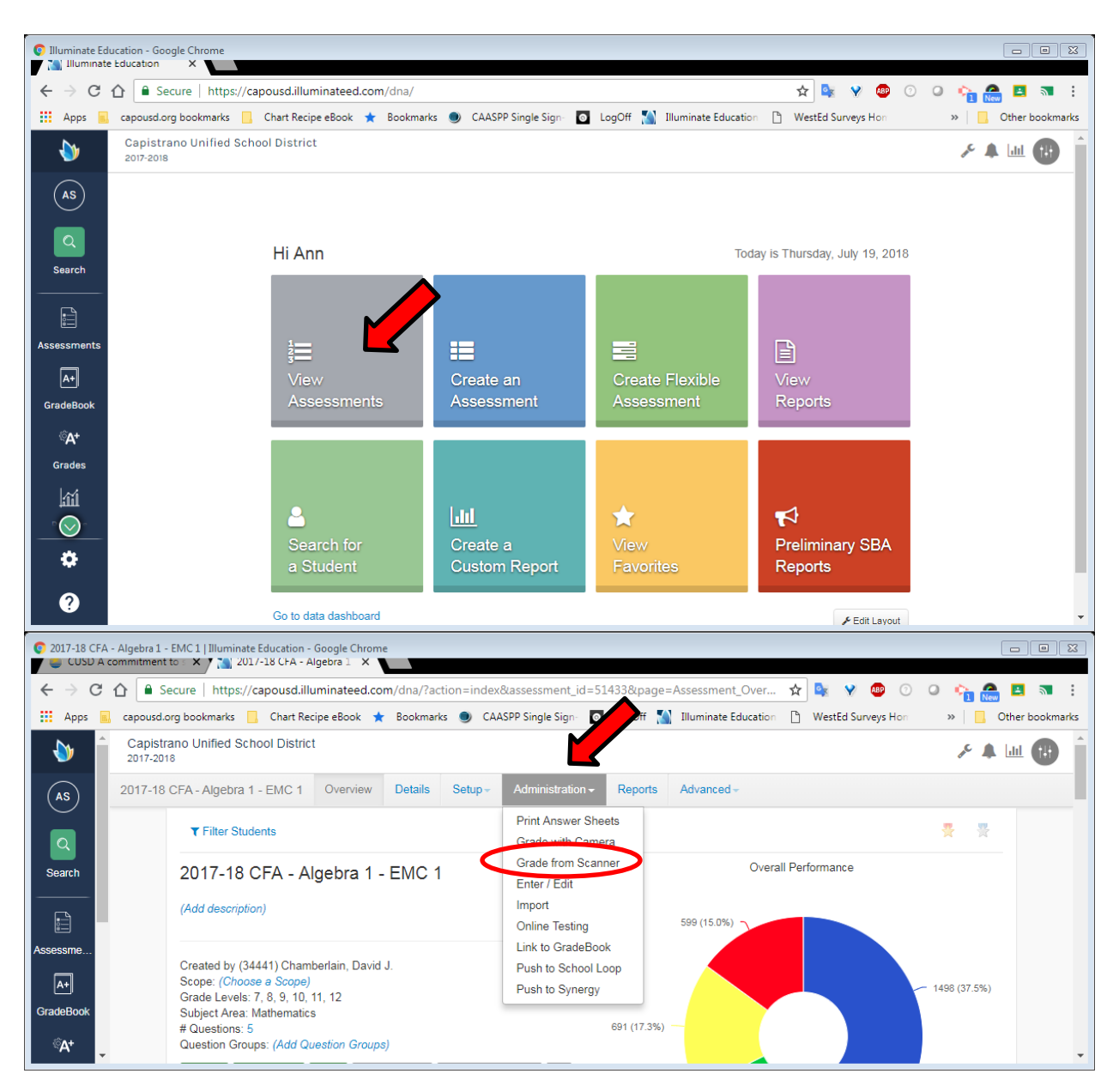

Click on "Upload a File" and load your PDF of Student Answer Sheets. To view each answer sheet, click on "Action" and select "Review All Sheets".

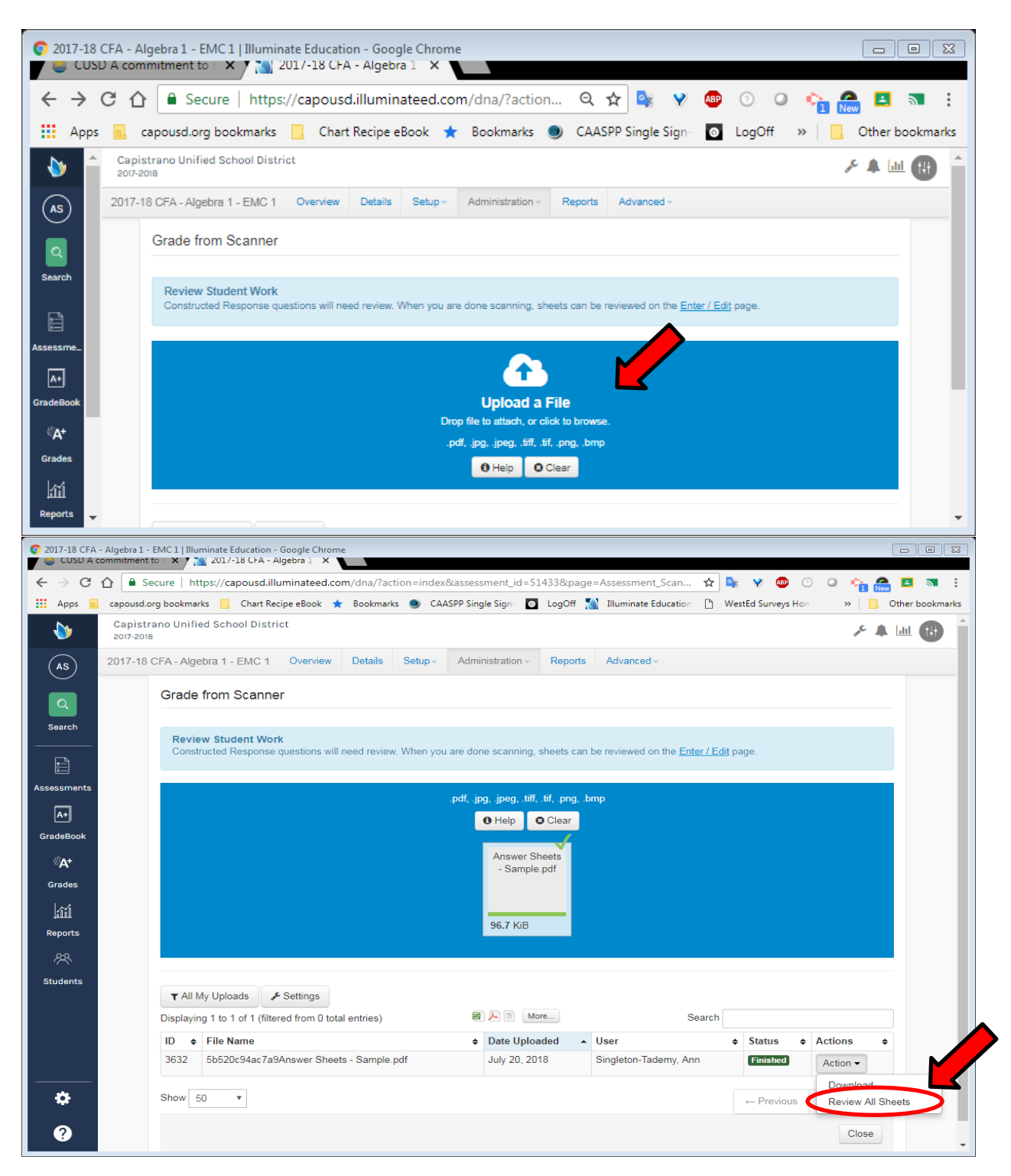

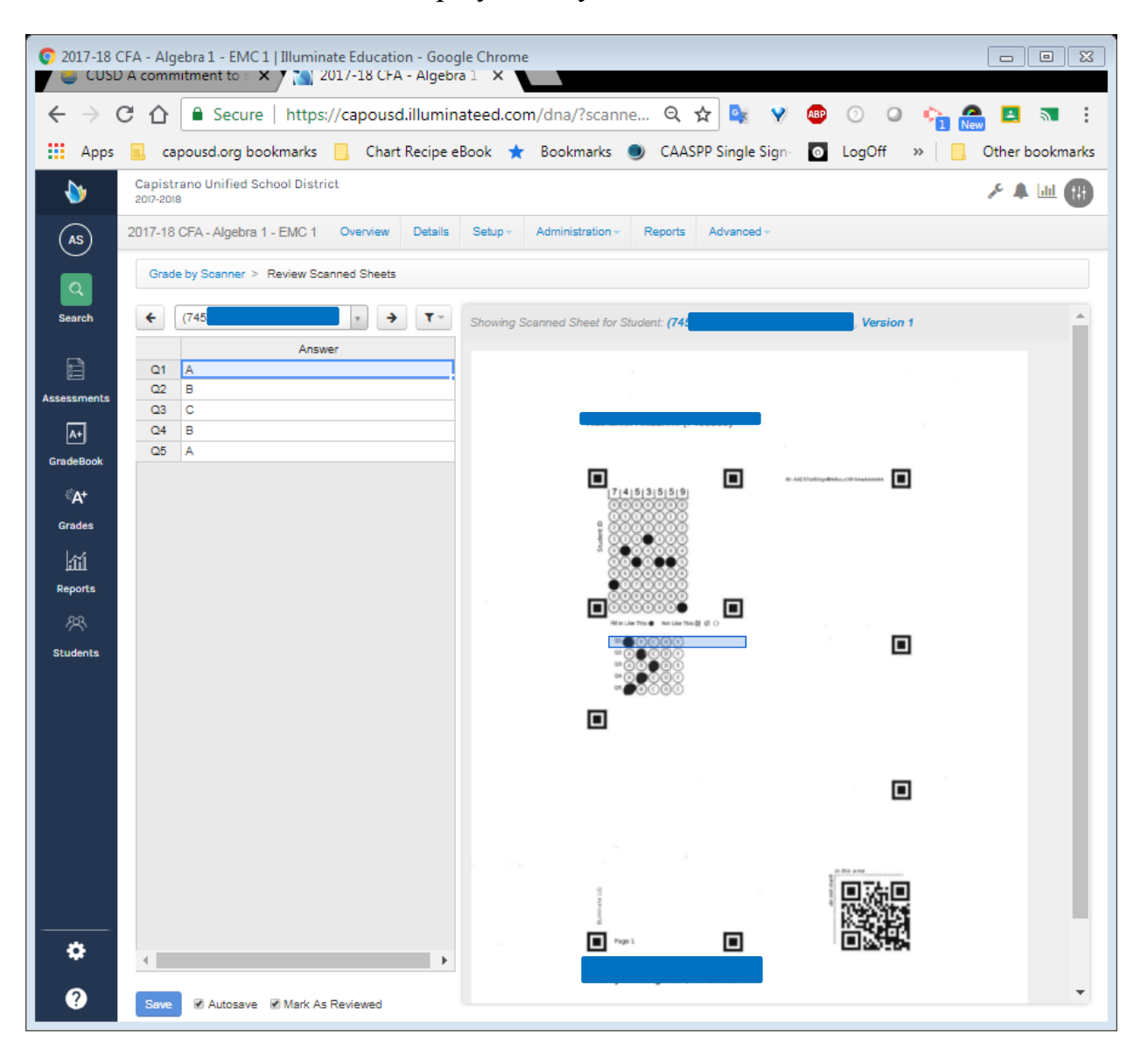

Each student's sheet will be displayed for you to review: